## PayActiv

User Enrollment

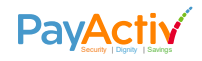

## Install and open the PayActiv mobile app on your phone

### Apple devices:

#### Search for PayActiv in the App Store utility.

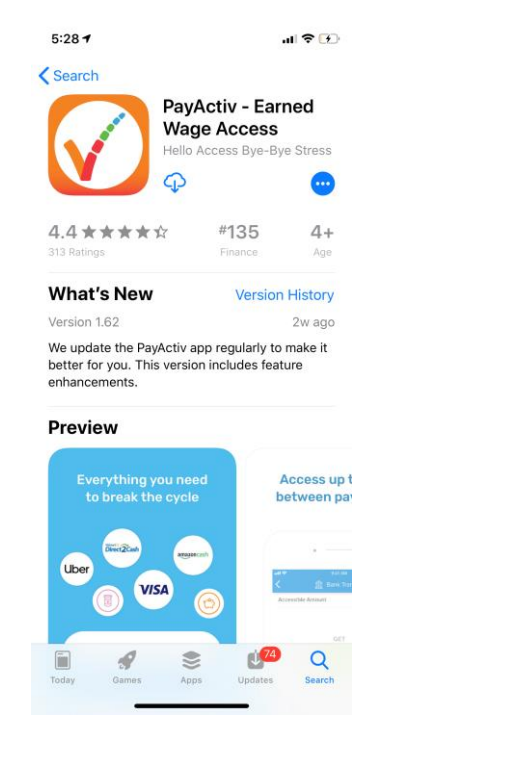

### Android devices: Search for PayActiv in the Apps utility.

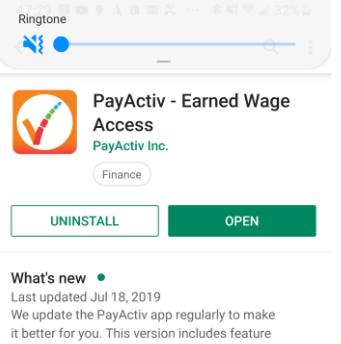

enhancements.

Rate this app Tell others what you think

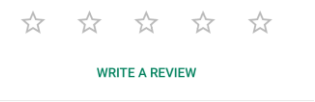

# Developer contact ^

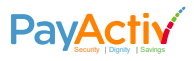

## To Enroll yourself via desktop – Go to : web.payactiv.com

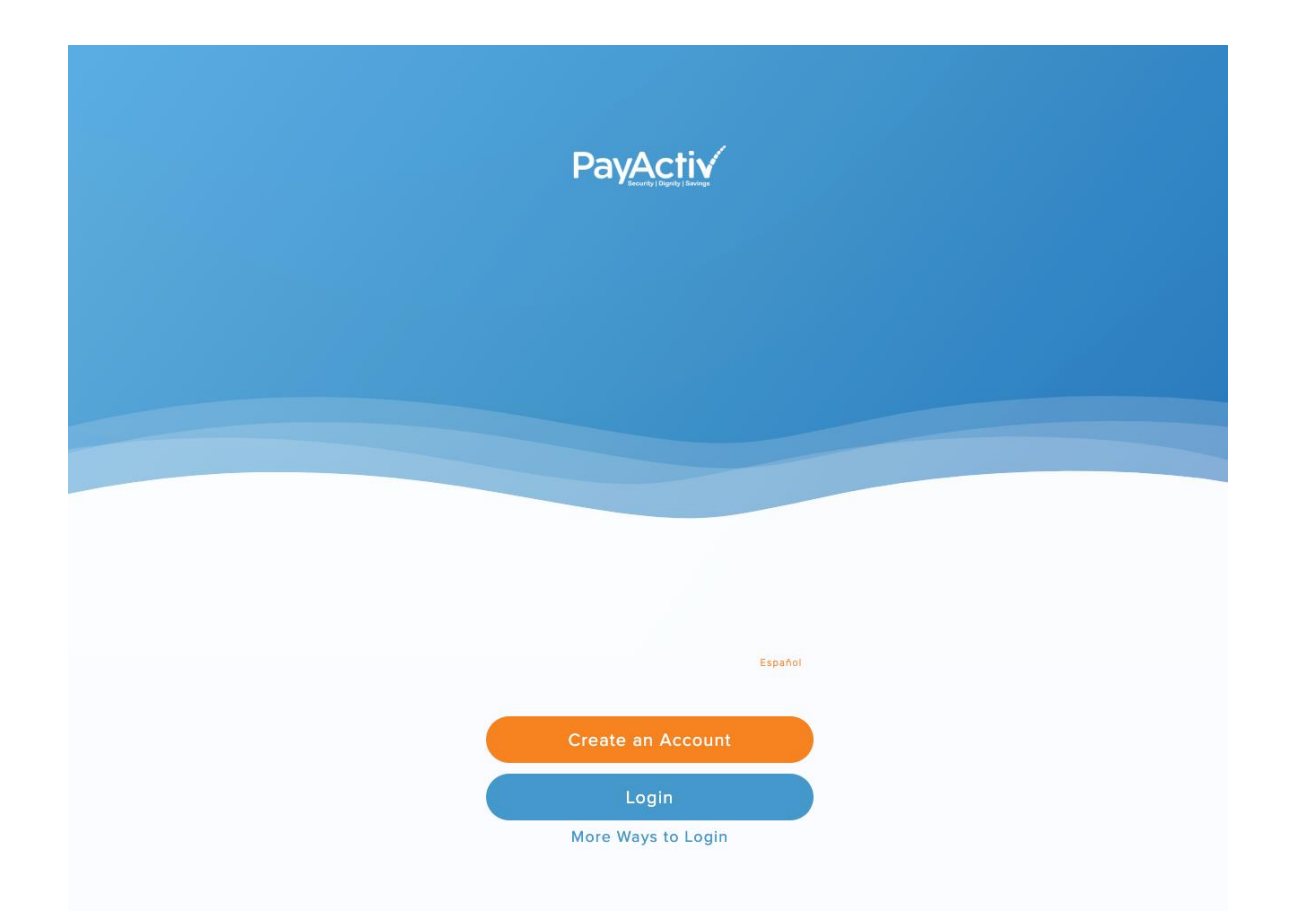

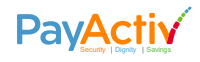

## Create an account – enter your mobile phone number

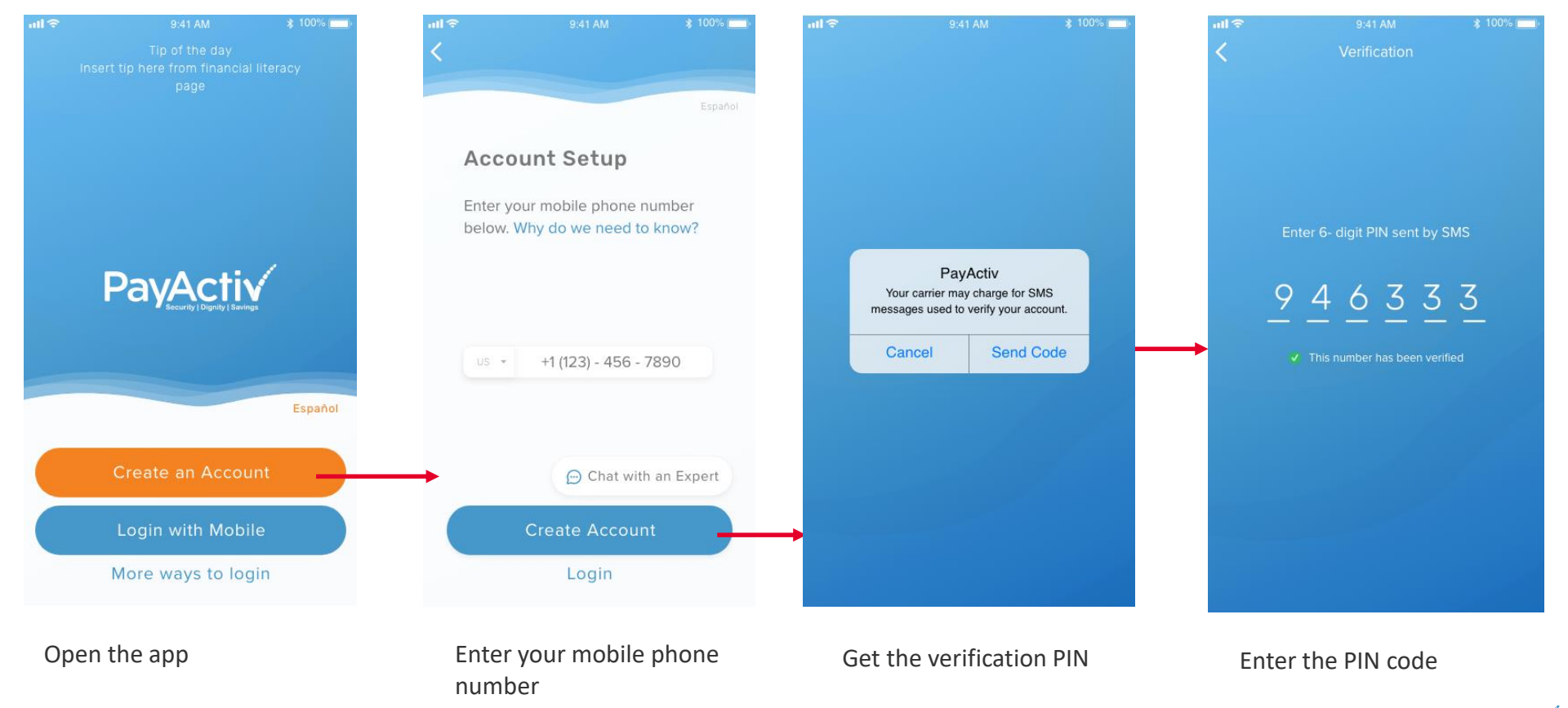

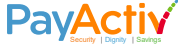

## Setup name, password, and work

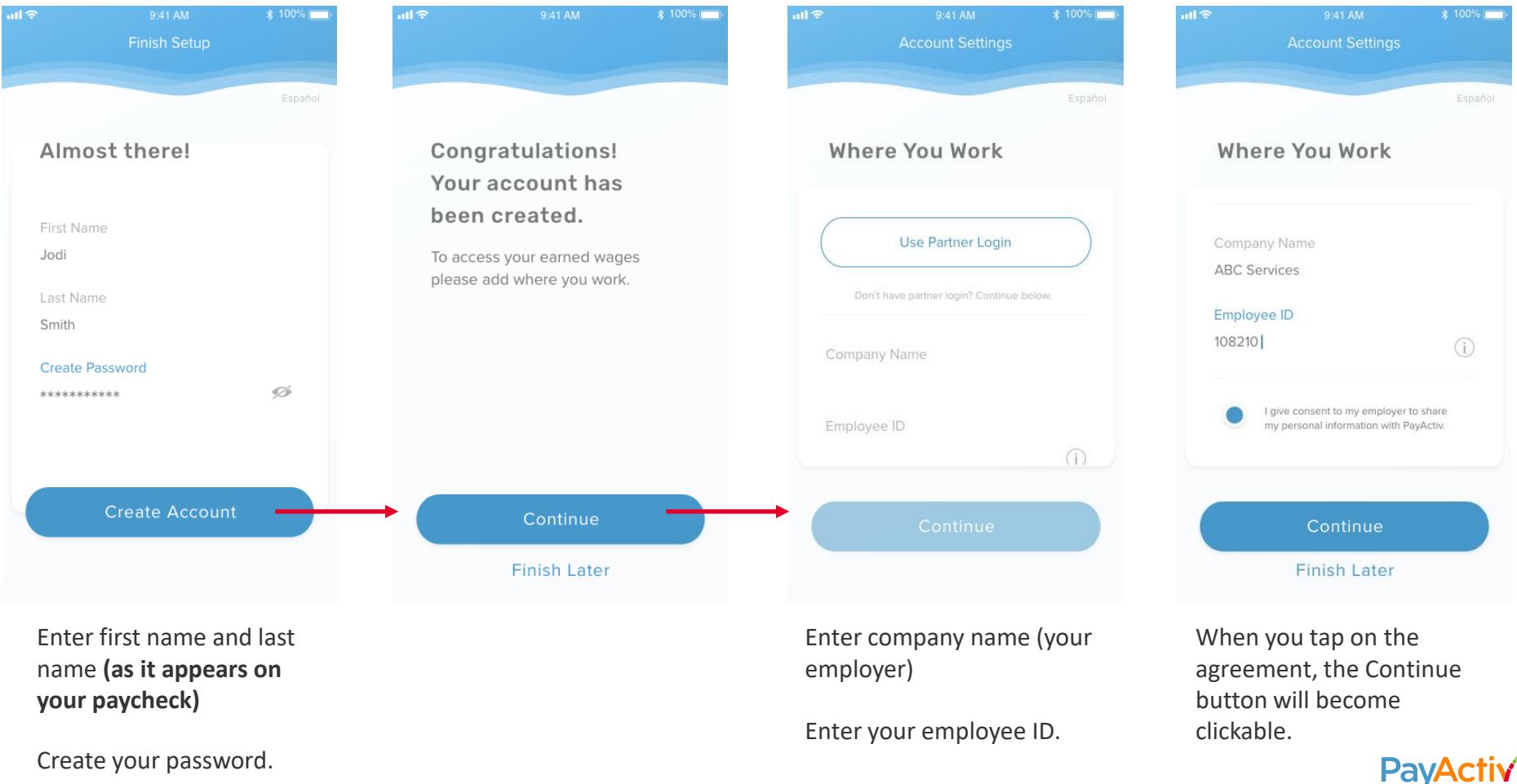

### Ready for use

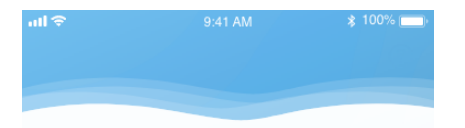

Congratulations! Your account is ready for Earned Wage Access.

We hope you enjoy all the benefits included in the PayActiv app. If you have any questions, please contact support using the chat feature below. Thank you for choosing PayActiv.

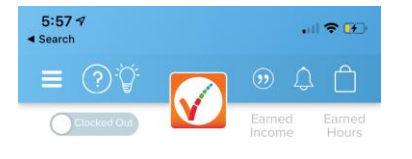

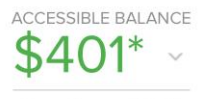

Amount Accessed: \$98.04

[\$]

Get

PayActiv Visa Prepaid Card

5

Benefits

Get Started

That's it. Your account is now ready for use.

Accessible amount will vary based on days/hours you have worked in the current pay-period.

IZ S

Pay

3

Savings

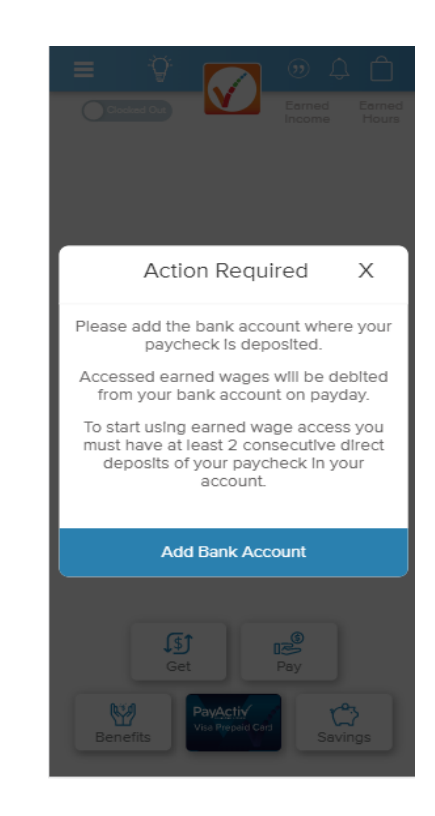

Users in NY, NJ, MA, CT, IN, IL will be prompted to link their bank account for debit.

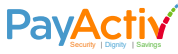